# 高职校跨境电子商务教师岗位专业技能 测试内容、软硬件说明及注意事项

一、测试内容

1. 英文脚本撰写模块(占专业技能测试总分的 40%),考核
 时间 75 分钟;

直播模块(占专业技能测试总分的 60%),考核时间 15 分
 钟。

考核要求:通过抽签确定1种商品,首先用英文撰写商品直播脚本,内容包括直播开场、自我介绍(不能透露考生个人信息)、商品展示和解说(功能、卖点等)、品牌介绍、活动介绍、直播结尾。根据上述脚本,在平台用英文完成商品直播,并将完成的直播英文脚本 WORD 和 PDF 文档、直播视频上传平台。

#### 二、软件说明

1. Windows10 操作系统

2.跨境电子商务海外直播推广平台(现场操作有技术人员支持,平台使用说明、测试网址和账号,直播商品见附件)

3. 其他软件:

(1) Office2016

(2) 浏览器软件(360 极速浏览器或 Internet Explorer 9.0)

(3) 搜狗拼音、搜狗五笔及微软拼音等输入法

(4) Adobe Reader PDF 阅读器

三、硬件说明

1. 台式机

2. 直播终端

3. 三脚架

4. 补光灯

四、考试时间

2025年2月15日(周六)08:30起(具体以现场通知为准) 五、注意事项

1.考生按照《专业技能测试通知书》上指定的时间到指定的 地点签到,迟到考生将取消考试资格;签到后考生不得离开考点。

 2.考生签到后按现场指示参加抽签,按抽签号入座并参加专 业技能测试,根据提供的软件和环境运用相关专业知识与技能, 完成相关操作要求。

 3.考试过程中,考生须严格遵守考场相关规定和操作规程, 不得随意调换设备。遇到设备故障需要更换设备时,应向监考人员报告,经现场监考人员同意后,更换备用设备继续考试。

4.考试结束后,考生以"抽签号"命名作品并提交,作品中 不得出现任何与考生身份相关的信息,一经发现均视为作弊并以 零分计算。 附件 1

### 测试平台及账号

# 测试平台: <u>http://race.itmc.cn/gxlv/login</u>

| 笔试成绩排名 | 测试账号  | 密码     |
|--------|-------|--------|
| 1      | Czys1 | 123456 |
| 2      | Czys2 | 123456 |
| 3      | Czys3 | 123456 |
| 4      | Czys4 | 123456 |
| 5      | Czys5 | 123456 |
| 6      | Czys6 | 123456 |

注意:请考生按照笔试成绩排名使用测试账号

附件 2

### 跨境电子商务海外直播推广平台使用说明

#### 1、先打开网址,并登录账号密码

| ITMC <sup>®</sup> 跨境电商海外 | 直播推广V1.0                     |                          |  |
|--------------------------|------------------------------|--------------------------|--|
|                          |                              | R                        |  |
|                          | A. 6.10                      |                          |  |
|                          |                              | 冬 请输入账号 合 请输入账号          |  |
|                          |                              | 登录                       |  |
|                          |                              | V                        |  |
|                          | Copyright © by ITMC. All Rig | ints Reserved. 中教範享 版权所有 |  |

2、进入比赛界面

| 1 |                                                                                     |  |
|---|-------------------------------------------------------------------------------------|--|
| 4 | 修復要求                                                                                |  |
| ŧ | <b>操作1</b> 直播脚本策划                                                                   |  |
| 1 | 、内容要求:用英文完成直播脚本撰写,内容包含开场问好、自我介绍、活动内容介绍、商品解说、品牌介绍、(功能、性能、外观等)展示、直播结尾。                |  |
| 2 | 、格式要求:英文字体统一采用"Times New Roman",题目三号字加粗,正文采用小四号字,1.5倍行距。                            |  |
| ŧ | <b>操作 2</b> 直播销售实施                                                                  |  |
| ŧ | 思維直播脚本,结合商品资料,利用跨境电商直播APP完成直播开场、直播商品介绍、直播商品上架、直播间弹幕问题回复、直播间活动互动、直播收尾等一款商品的跨境电商直播销售。 |  |

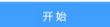

3、点击开始比赛,根据比赛要求进行直播脚本的撰写

|                       | <sup>旁</sup> 境电 <b>商海</b> 外直 | [播推广V1.0 ■ 🗎 | <b>王务背景                                     </b> | 剩余时间: 686:34:55 | 🕑 czys1 ~ |
|-----------------------|------------------------------|--------------|--------------------------------------------------|-----------------|-----------|
| 直播脚本                  | 直播脚本上传                       | 直播提词器 规则说明   | 明                                                |                 |           |
| 优惠券管理<br>直播策划<br>直播实施 |                              | 直播脚本上传(word  | )):<br>词上(fe面强即本(word)                           |                 |           |
|                       |                              | 直攝脚本上传(pdf   | 9億上修doc/docx<br>0 :<br>消上修訂版标本(pdf)              |                 |           |
|                       |                              |              | 异鳃上f6pdf                                         |                 |           |

4、上传脚本(word 和 pdf 版本)

| ITMC <sup>°</sup> 跨均 | 竟电商海外直接 | 播推广V1.0 № 任务背景 自任务操作                                 | 剩余时间: 686:32:52 | C czys1 ~ |
|----------------------|---------|------------------------------------------------------|-----------------|-----------|
| 直掃砌太                 | 直播脚本上传  | 直播提词器 规则说明                                           |                 |           |
| 优惠券管理                |         | WHEN + 1/6 (much ) N=Ret days                        |                 |           |
| 直播策划                 |         | 111月1日 (WOID): 別(1月1日 - 111日) (WOID): 別(1月1日 - 111日) |                 |           |
| 直播实施                 |         | 直插脚本上传(pdf): 漆示脚本 pdf X 面脈上修                         |                 |           |
|                      |         |                                                      |                 |           |
|                      |         |                                                      |                 |           |
|                      |         |                                                      |                 |           |
|                      |         |                                                      |                 |           |
|                      |         |                                                      |                 |           |
|                      |         |                                                      |                 |           |
|                      |         |                                                      |                 |           |
|                      |         |                                                      |                 |           |
|                      |         |                                                      |                 |           |
|                      |         |                                                      |                 |           |

| 5、 �� / 忻 / 「 / 「 / 「 / 「 / 「 / 「 / 「 / 「 / 「 |
|-----------------------------------------------|
|-----------------------------------------------|

| ITMC®                                              | 跨境电商海外直播推                                                                                                    | <b>≛</b> ∫ <sup>⊷</sup> V1.0                                                                                                    | ■ 任务背景                                                                                              | 自 任务操作                                                                                                    |                                                                                                    |                                                   |                               | 剩余时间: 686:31:20         | 🕒 czys1 🗸 |
|----------------------------------------------------|----------------------------------------------------------------------------------------------------|----------------------------------------------------------------------------------------------------|----------------------------------------------------------------------------------------------------|----------------------------------------------------------------------------------------------------|----------------------------------------------------------------------------------------------------|---------------------------------------------------|-------------------------------|-------------------------|-----------|
|                                                    | 伏南共管理                                                                                                    |                                                                                                    |                                                                                                    |                                                                                                    |                                                                                                    |                                                   |                               |                         |           |
| 直播脚本                                               | DUDG EXE                                                                                                    |                                                                                                    |                                                                                                    |                                                                                                    |                                                                                                    |                                                   |                               |                         |           |
| 优惠券管理                                              | + 创建店铺优惠券                                                                                                    |                                                                                                    |                                                                                                    |                                                                                                    |                                                                                                    |                                                   |                               |                         |           |
| 直播策划                                               | 优惠券类型                                                                                                    | 名称                                                                                                    |                                                                                                    | 面額 ≑                                                                                                    | ¢ Bici                                                                                                    | 限领令                                               | 发行量 💠                         | 优惠券状态                   | 操作        |
| 直播实施                                               |                                                                                                    |                                                                                                    |                                                                                                    |                                                                                                    | 暫无数据                                                                                                    |                                                   |                               |                         |           |
|                                                    |                                                                                                    |                                                                                                    |                                                                                                    |                                                                                                    |                                                                                                    |                                                   |                               |                         |           |
|                                                    |                                                                                                    |                                                                                                    |                                                                                                    |                                                                                                    |                                                                                                    |                                                   |                               |                         |           |
| ITMC*                                              | 跨境电商海外直播推                                                                                                    | ≩ <b>/<sup>⊷</sup>∨1.</b> 0                                                                                                    | ■ 任务背景                                                                                              | 自 任务操作                                                                                                    |                                                                                                    |                                                   |                               | 剩余时间: 686:30:58         | 🕒 czyst 🗸 |
| ITMC <sup>®</sup><br><sub>直播脚本</sub>               | 跨境电商海外直播推                                                                                                    | É/ŤV1.0                                                                                                    | ■ 任务背景                                                                                              | ■ 任务操作                                                                                                    |                                                                                                    |                                                   |                               | 剩余时间: 686:30:58         | Czyst ∨   |
| <b> 正所</b> で* 直播脚本<br>优惠券管理                        | 跨境电商海外直播推                                                                                                    | <b>EJ<sup>←</sup>V1.</b> 0                                                                                                    | ■ 任务背景                                                                                              | ■ 任务操作                                                                                                    |                                                                                                    |                                                   |                               | 剩余时间: 686:30:58         | € czys1 ∨ |
| 正所で*<br>直播脚本<br>优恵券管理<br>直播策划                      | <b>跨境电商海外直播推</b><br>直播集制<br>互动面板                                                                                                    | ÈJ <sup>+</sup> ∨1.0                                                                                                    | ■ 任务背景<br>优惠券                                                                                       | ■ 任务操作                                                                                                    |                                                                                                    |                                                   | ×                             | ₩(余台)间: 686:30:58       | ayst V    |
| 正所ので、     市満脚本     代恵券管理     直播策划     直播変施         | 跨境电商海外直播推<br>直播流划<br>互动面板<br>● 点由互动的知为再调                                                                                                    |                                                                                                    | ■ 任务背景 优惠券 ※154の当                                                                                   | ■ 任务操作                                                                                                    |                                                                                                    |                                                   | ×                             | ₩(余田)间: 686:30:58       | cayst ~   |
| 正元の <sup>*</sup><br>直播脚本<br>优惠券管理<br>直播实施          | 跨境电商海外直播推<br>国際策划<br>互动面板<br>● 点向50%的20月3日                                                                                                    |                                                                                                    | ■ 任务背景<br>优惠券<br>选择权益                                                                               | ■ 任务操作                                                                                                    |                                                                                                    |                                                   | ×                             | 彩余时间: 686:30:58         | Cayet V   |
| 正所に*<br>直播與本<br>优惠券管理<br>直播策划<br>直播实施              | 時境电商海外直播推<br>直播集制<br>日动面板<br>● 点由写功版田知高部<br>田田<br>福列能楽                                                                                                    | 「<br>で                                                                                                    | ■ 任务背景       优惠券       造用収益       領取条件                                                              | <ul> <li> <b>任务操作</b> </li> <li>         法释权单         </li> <li>         ·</li></ul>                                                                                          | v                                                                                                    |                                                   | ×                             | ₩\$\$rb31(0): 686:30:58 | € cyst ∨  |
| 正所に <sup>*</sup><br>直播脚本<br>优惠券管理<br>直播策划<br>直播文施  | 跨境电商海外直播推<br>直播集划<br>互动面板<br>● 点自驾动板田为调想<br>田<br>福和陆来<br>Terror                                                                                                    | ÉJ <sup>™</sup> V1.0<br>(約四日示)<br>(代画祭)<br>可知35<br>(代画祭)                                                                                                    | ■ 任务背景 优惠券 选择权益 领取条件 推送时间                                                                           | <ul> <li>● 任务操作</li> <li>: 法将处量</li> <li>: 请选择成型条件</li> <li>: ○</li> <li>30秒</li> </ul>                                                                                       | ×                                                                                                    |                                                   | ×                             | ₩(余計)詞: 686:30:58       | e cyst v  |
| 正所ので、 直播與本 优惠券管理 直播発灯 直播発気                         | 跨境电商海外直播推<br>重振策划<br>互动面板<br>● 点面互动的状力面積<br>確形曲楽<br>可用応来<br>(で)<br>英注表行                                                                                                    | <b>ビデーマ1.0</b><br>(参加日本)<br>(元恩券<br>和明855<br><b>ビー</b><br>(二)<br>(二)<br>(二)<br>(二)<br>(二)<br>(二)<br>(二)<br>(二)<br>(二)<br>(二)                                                                                                    | ■ 任务背景           优惠券           选择权益           领取条件           推送到何           ● 系統会機                  | <ul> <li>任务操作</li> <li>法律依益</li> <li>请法律领取条件</li> <li>30场</li> <li>www.www.www.www.www.www.www.www.www.ww</li></ul>                                                           | > 次可以提酬者由格 X枝                                                                                                    | 积除淡石边,也可以说                                        | X                             | ₩(余田)(词): 686:30:58     | e cyst v  |
| 正所に <sup>*</sup>                                   | 跨境电商海外直播推<br>国際策划<br>日対面板<br>● 点は515(5512)月3日<br>福祉時来<br>でい<br>火注手が<br>JREAR                                                                                                    | ま <b>パーマ1.0</b><br>参加日本)<br>で<br>で<br>で<br>で<br>で<br>の<br>で<br>の<br>で<br>の<br>、<br>の<br>、<br>で<br>、<br>、<br>、<br>、<br>、<br>、<br>、<br>、<br>、<br>、<br>、<br>、<br>、                                                                                                    | ■ 任务背景 优惠券 选择权益 领取条件 推送时间 ● 系统会模 ● 互动推送                                                             | <ul> <li>上時校益</li> <li>请法师校益</li> <li>请法师校本</li> <li>请法师校本</li> <li>30秒</li> <li>据等的预设时间推动互动</li> <li>时间选择区(向为开启直播</li> </ul>                                                 | 、 参可以規範自由推送技<br>伝30秒到結束直播的300                                                                                                    | 田推送互动,也可以线                                        | ×<br>1改互动或删除互动<br>241场加续协改互动。 | ₩(余时)间: 686-30:58       | e oyet v  |
| 正所に <sup>**</sup><br>直播脚本<br>优惠労管理<br>直播策划<br>直播实施 | 跨境电商海外直播推<br>国際策划<br>互动面板<br>● A由压动的机力组织<br>福明地来<br>来和本文<br>(*)<br>关注卡片<br>同家                                                                                                    | ÈJ <sup>™</sup> V1.0<br>(秋田田市)<br>(代語時)<br>「秋田市)<br>「秋田市)<br>「丁丁丁丁丁丁丁丁丁丁丁丁丁丁丁丁丁丁丁丁丁丁丁丁丁丁丁丁丁丁丁丁丁丁丁丁                                                                                                    | ■ 任务背景<br>优惠务<br>选择权益<br>领取条件<br>推送时间<br>● 系统会概<br>● 互加推送<br>部公司动机                                  | <ul> <li>任务操作</li> <li>法律权益</li> <li>道法律领取条件</li> <li>道法律领取条件</li> <li>30秒</li> <li>認知時效便时间推动互动<br/>时间选择区间为开启直播</li> <li>达时间的选择区间为当前订</li> </ul>                              | <ul> <li>※可以爆輸点击推送技<br/>后206990法車直播約206</li> <li>第3月1月に推20659回話車</li> </ul>                                                                                                    | 钮推遂互动,也可以修<br>9、如果您展在直播过利<br>结束前30秒               | ×<br>校互动感删除互动<br>客中添加成修改互动。   | ¥给+31问: 686:30:58       | e cyst v  |
| 正所に <sup>**</sup><br>直播脚本<br>优惠券管理<br>直播策划<br>直播实施 | 跨境电商海外直播相<br>画谱策划<br>互动面板<br>● 点出石が回知り選び<br>一般<br>明確の来<br>でい<br>・<br>・<br>に下<br>り<br>に<br>の<br>の<br>に<br>の<br>の<br>の<br>の<br>の<br>の<br>の<br>の<br>の<br>の<br>の<br>の<br>の<br>の<br>の | は <b>アンソー.0</b><br>は加切け<br>でして<br>代題券<br>可能な<br>予想の次<br>日日<br>日日<br>日日<br>日日<br>日日<br>日日<br>日日<br>日日<br>日日<br>日                                                                                                    | ■ 任务背景<br>优惠务<br>选择权益<br>领取条件<br>推送时何 ● 系统会模 ● 互动描述<br>形公互动描述                                       | <ul> <li>已任务操作</li> <li>法律权益</li> <li>请法律权益</li> <li>请法律权益</li> <li>请法律权益</li> <li>30秒</li> <li>驱除的预设时间推动互动</li> <li>时间选择区间为开启直播</li> <li>达时间的选择区间为当前11</li> </ul>            | 、参可以規範点击推送技<br>后30秒到該東直播約30秒<br>直緒利同時推30秒到直播                                                                                                    | 钮推这互动,也可以终<br>▶, 如果您是在直播过机                        | ×<br>総互利成開除互动<br>線中)添加成特改互动。  | ₩(余台)(同): 686:30:58     | Coyst V   |
| 正所に <sup>*</sup><br>直播単本<br>优惠券管理<br>直播策划<br>直播文施  | 跨境电商海外直播推<br>直潮流划<br>互动面板<br>● 点面回2016000月18<br>一<br>福利曲楽<br>明和法楽<br>(*)<br>光注卡片<br>明細末<br>(*)                                                                                   | 注 <b>デーマ1.0</b><br>除加圧の<br>代題時<br>電報22<br>公告<br>電報22<br>一 <u>山</u><br>投票<br>報報22                                                                                                    | ■ 任务背景<br>优惠券<br>选择权益<br>领取条件<br>推送时间 ● 系统会報 ● 互动描述<br>形公互动推送                                       | <ul> <li>主任务操作</li> <li>法律权益</li> <li>请选择权益</li> <li>请选择权益</li> <li>请选择教取条件</li> <li>可</li> <li>30秒</li> <li>据等的预设时间推动互动</li> <li>时间选择区间为开启直播</li> <li>达时间的选择区间为当前</li> </ul> | 、 窓可以提和点击推送技<br>后30秒到結束直播前30秒<br>試描的间底推30秒刻直播                                                                                                    | 田推送互动,也可以树<br>▶, 如果您是在直播过和<br>点求前300 <sup>5</sup> | ×<br>較互功或開除互动<br>早中海加或得改互动。   | ₩(余計)詞: 686:30:58       | Coyel V   |
| 正所に <sup>*</sup><br>直播與本<br>优惠券管理<br>直播発知<br>直播交施  | 跨境电商海外直播相<br>重振策划<br>互动面板<br>● 点は535%行う第3<br>一部<br>不同なた<br>で)<br>先注卡片<br>での)<br>先注卡片<br>での)<br>た<br>注また<br>が<br>の<br>の<br>の<br>の<br>の<br>の<br>の<br>の<br>の<br>の<br>の<br>の<br>の    | 使 <b>戸で¥1.0</b><br>感知日時<br>で<br>代題券<br>不明的次                                                                                                    | ■ 任务背景<br>优惠券<br>选择权益<br>领取条件<br>推送时间<br>● 系统会模<br>副公里动推送                                           | <ul> <li>上分操作</li> <li>法律权益</li> <li>请法律领取条件</li> <li>可达律领取条件</li> <li>可达律领取条件</li> <li>可达接续的传说时间推动互动<br/>前回达接发(向为子后直插<br/>关时间的选择区向为当前)</li> </ul>                            | 、 窓可以運動点击推送技<br>后の6995法車運動約06<br>21月17月に推30530単調<br>21月17月に推30530単調<br>21月17月に加30530単列<br>21月17月に加30530単列<br>21月17日に加30530単列<br>21月17日の<br>21月17日の<br>21月18日の<br>21月17日の<br>21月17日<br>21月17日<br>21月17<br>21月17<br>21月17<br>21月17<br>21月17<br>21月17<br>21月17<br>21月17<br>21月17<br>21月17<br>21月17<br>21月17<br>21月17<br>21月17<br>21月1 | 钮推送互动, 也可以纳<br>5. 如果您是在直播过利<br>结束前30秒             | ×<br>成互功成勝敗互动<br>単十済加成修改互动、   | ₩(余田)(11): 686:30:58    | cyst v    |
| 正所にや<br>直播脚本<br>优態労管理<br>直播策划<br>直播交施              | 登境电商海外直播相<br>直張策划<br>互动面板<br>● 点は50%的力量30<br>一般<br>取用取求<br>、<br>、<br>、<br>、<br>、<br>、<br>、<br>、<br>、<br>、<br>、<br>、<br>、<br>、<br>、<br>、<br>、<br>、<br>、                           | ★」「▼V1.0 ★」「「●」 ★」 ★」 ★」 ★」 ★」 ★」 ★ ● ● ● ● ● ● ● ● ● ● ● ● ● ● ● ● ● ● ●                                                                                                    | ■ 任务背景<br>优惠券<br>选择权益<br>领取条件<br>推送时间<br>● 系统会权<br>● 互动施送<br>形公互动推制                                 | <ul> <li> <b>住务操作</b> <ul> <li></li></ul></li></ul>                                                                                                    | <ul> <li>、 等可以緩和高击地送技</li> <li>(第一)以緩和高击地送技</li> <li>(第一)以緩和高击地送技</li> <li>(第一)以後</li> <li>(第一)以後</li> <li>(第一)以後</li> <li>(第一)以後</li> <li>(第一)以後</li> <li>(第一)以後</li> <li>(第一)以後</li> </ul>                                                                                                    | 田推送互动,也可以成<br>点中前30秒                              | ×<br>i改互动成開除互动<br>能中i後加成特改互动。 | ¥ (余田) (前): 686-30:58   | cyrt V    |
| 正元の <sup>*</sup><br>直播期本<br>代恵労管理<br>直播策划<br>直播交施  | 跨境电商海外直播相<br>国際策划<br>互动面板<br>● 自由互动版明道部<br>一部の<br>を計手片<br>明報政文<br>の<br>明報政文                                                                                                    | <ul> <li>(大田田市)</li> <li>(大田市)</li> <li>(大田)</li> <li>(大田)</li> <li>(大田)<!--</td--><td>■ 任务背景<br/>优惠券<br/>选择权益<br/>资限条件<br/>推送时间<br/>● 医动相送<br/>形公里动相送<br/>形公里动相送</td><td><ul> <li>任务操作</li> <li>法理权益</li> <li>进选择权益</li> <li>进选择权益</li> <li>进选择权益</li> <li>30秒</li> <li>据除的预设时间推动互动</li> <li>时间的选择区间为开启直播</li> <li>达时间的选择区间为当前可</li> </ul></td><td>✓<br/>※可以銀前点击推送技<br/>后30秒刻法東直播約300<br/>直播利用ご推30秒刻直播<br/>▼ 保存設置</td><td>田推送互动,也可以从<br/>9,50果您是在直播过来<br/>结束前30秒</td><td>×<br/>i改互动或删除互动<br/>是中间加成排改互动,</td><td>P(shit)(ii): 686:30:58</td><td>coyet v</td></li></ul> | ■ 任务背景<br>优惠券<br>选择权益<br>资限条件<br>推送时间<br>● 医动相送<br>形公里动相送<br>形公里动相送                                 | <ul> <li>任务操作</li> <li>法理权益</li> <li>进选择权益</li> <li>进选择权益</li> <li>进选择权益</li> <li>30秒</li> <li>据除的预设时间推动互动</li> <li>时间的选择区间为开启直播</li> <li>达时间的选择区间为当前可</li> </ul>             | ✓<br>※可以銀前点击推送技<br>后30秒刻法東直播約300<br>直播利用ご推30秒刻直播<br>▼ 保存設置                                                                                                    | 田推送互动,也可以从<br>9,50果您是在直播过来<br>结束前30秒              | ×<br>i改互动或删除互动<br>是中间加成排改互动,  | P(shit)(ii): 686:30:58  | coyet v   |
| 正確に<br>直播時本<br>优惠券管理<br>直播策划<br>直播交施               | 跨境电商海外直播相<br>国際策划<br>日动面板<br>● 40570/803/83<br>個別他来<br>明和5年<br>(*)<br>定<br>例計時灯40<br>明和5年                                                                                        | 使用目前<br>使用目前<br>代題所<br>可用の2                                                                                                    | ■ 任务背景<br>优惠券<br>近井収益<br>の取外件<br>推送时间<br>● 瓦林会報<br>形公司功能送<br>形公司功能送<br>ののの<br>インのお<br>て分かめ<br>ころかのの | <ul> <li>自任务操作</li> <li>法禄权单</li> <li>请法律获取条件</li> <li>可达律获闻为年后直播</li> <li>达时间的选择获闻为开启直播</li> <li>达时间的选择获闻为当前可</li> </ul>                                                     | 、 参可以提和点击推送技<br>后30秒到站束直播的30秒<br>目前时间に描30秒刻直播                                                                                                    | 田雅送五动,也可以从<br>▶, 50年意播过和<br>结束前30秒                | ×<br>校互动或删除互动<br>和问题或佛改互动,    | ₩(余計)詞: 686:30:58       | Coyst V   |

| ITMC <sup>°</sup> 跨           | 境电商海外直播推广V1.0                                                                                                    | ■ 任务背景 自任务操作                                              | 剩余时间: 686:29:32 🕘 czys1 🗸 |
|-------------------------------|----------------------------------------------------------------------------------------------------|-----------------------------------------------------------|---------------------------|
| 直播脚本<br>优惠券管理<br>直播策划<br>直播实施 | 直播策划<br>互动面板<br>● 点由日初级田力直播参加日本<br>任田 正<br>2011年11月29 4日東美                                                                                                    | <u> 互动方案</u><br>の分30秒                                     | 1                         |
|                               | 10月7日<br>19月1日<br>19月11日<br>19月11日<br>19月11日 | 1908 •<br>19208 •                                         |                           |
|                               | ゴー 山山     的計的紅色 投票     和和本本     和和本本     和和本本                                                                                                    | 代恵券: (公納活动) (STR条件: 開粉丝身份<br>2. 修改写面) (名 新除写)<br>1分30秒: ● |                           |
|                               |                                                                                                    | 257089<br>2573089<br>357089                               |                           |

6、直播策划完成之后,进行直播实施,先用手机扫描左侧二维码下载直播软件, 再用直播软件扫码进入直播环节

|               | <b>垮境电商海外直播推广V1.0 №</b> 任务背景 🔋 任务操作                                                                       |                     | 颗余时间; 686:29:11                            |
|---------------|----------------------------------------------------------------------------------------------------|---------------------|--------------------------------------------|
| 直播脚本<br>优惠券管理 | 土 第 <del>一步</del>                                                                                         |                     | 13 第二步                                     |
| 直播策划          |                                                                                                    |                     |                                            |
| 直播实施          |                                                                                                    |                     | 「「「「「」」」」「「」」」」「「」」」」」「「」」」」」「「」」」」」「「」」」」 |
|               |                                                                                                    | 注意事项                |                                            |
|               | <ol> <li>请使用规定账号进行竞赛。</li> <li>请认真阅读提供的相关产品文档、个人资料等背景信息,行</li> <li>直播过程中尽量避免切换、清理APP的操作,会导致直播中</li> </ol> | 9细答题。<br>9新而无法完成直播。 |                                            |

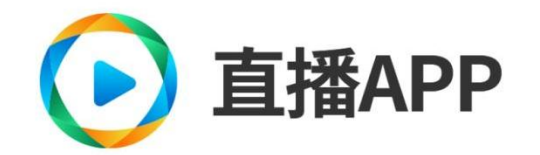

Hello, welcome to login

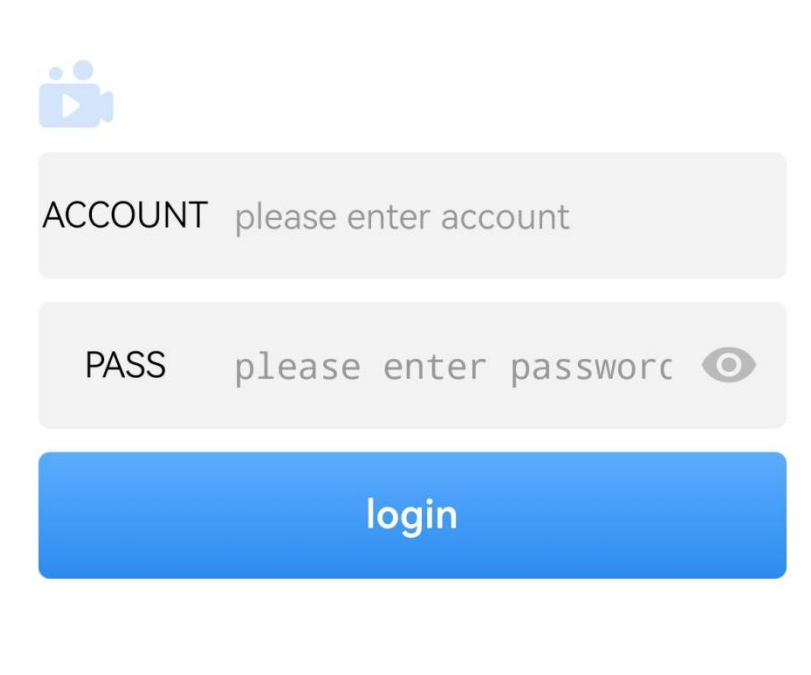

the server you are currently connected to is

http://race.itmc.cn:80/liveen

⊖ click to switch server

#### Competition

| All | Not started                    | In progress                                         | Finished                          |
|-----|--------------------------------|-----------------------------------------------------|-----------------------------------|
|     | jscz<br>Complete<br>setting or | the live interaction<br>the PC end, whice<br>APP+PC | n plan<br>h should<br>Not started |
|     |                                |                                                     |                                   |
|     |                                |                                                     |                                   |
|     |                                |                                                     |                                   |
|     |                                |                                                     |                                   |
|     |                                |                                                     |                                   |
|     |                                |                                                     |                                   |
| Com | Petition                       | 5                                                   | Q<br><sup>1</sup> y               |

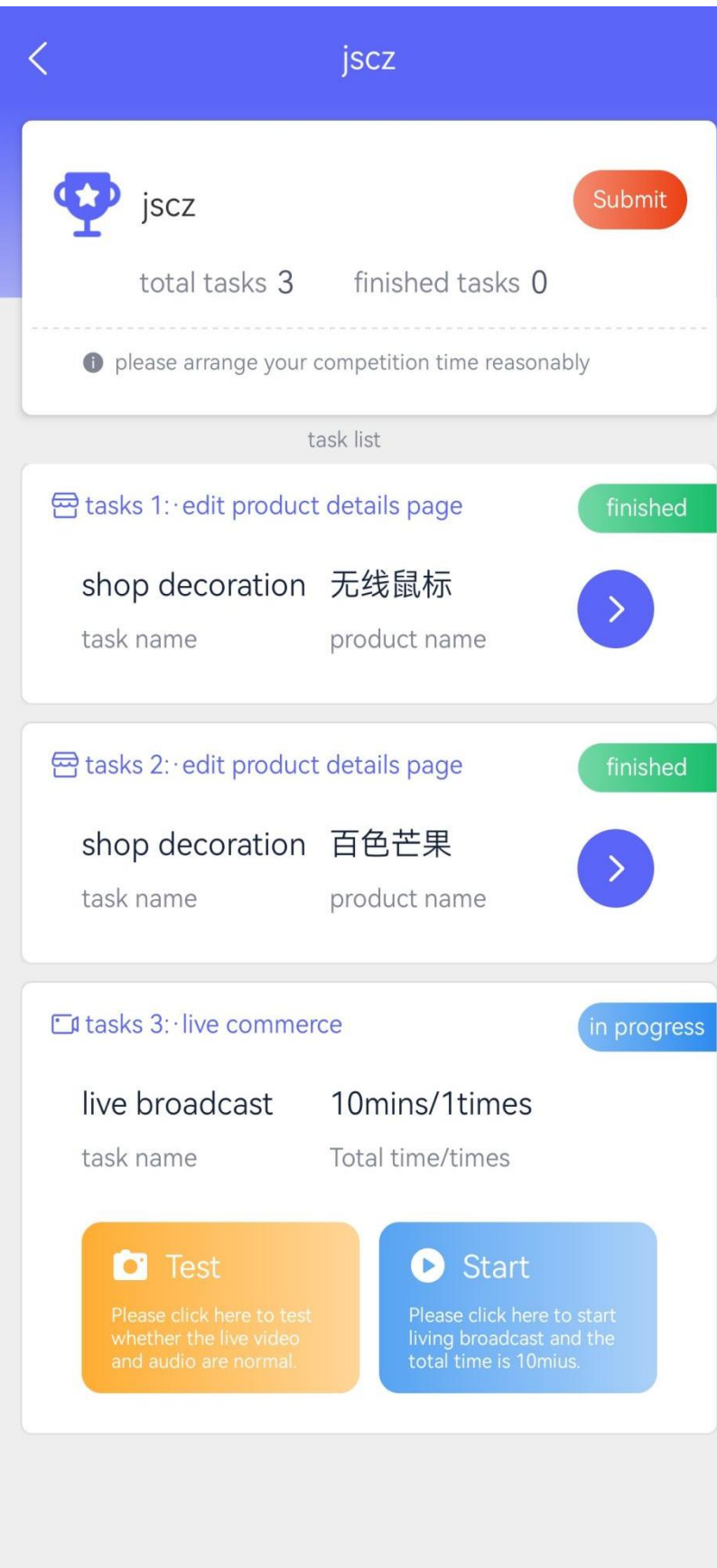

7、点击 test 先测试设备,没有问题后,再点击 start 开始正式比赛

8、结束之后,选择最终作品,并点击右上角交卷按钮,结束。

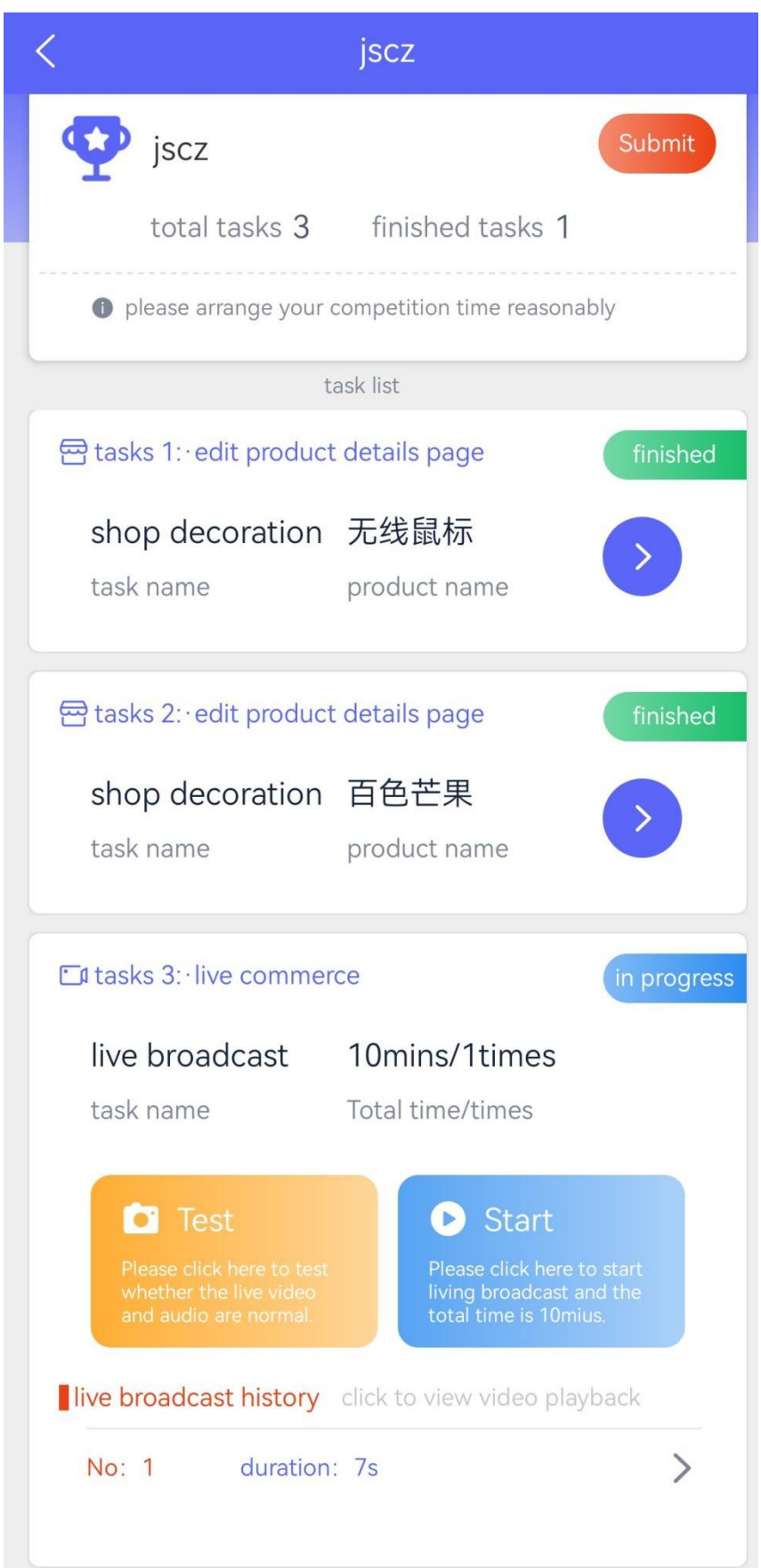

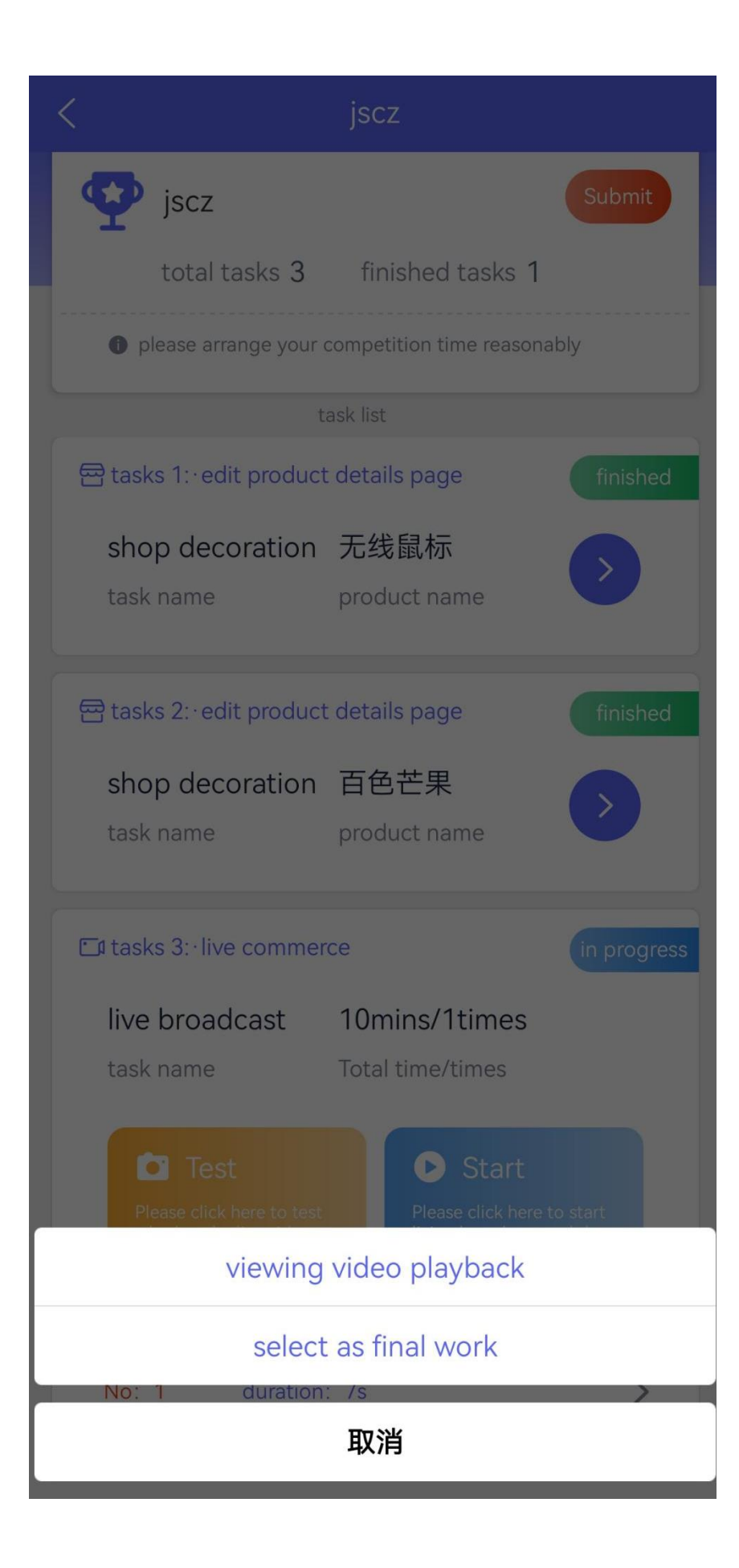